# XPRS, prøveplan

Sidst opdateret 30-10-2013/version 1.2/ UNI•C/Gitte Schmidt og Sonja Petersen

Denne vejledning er en del af en række vejledninger, der vedrører eksamensadministration under XPRS. Du kan finde den generelle vejledning på AdmSys, i dokumentmappen Eksamen/XPRS. Fra den generelle vejledning kan du få overblik over de øvrige vejledninger og linke direkte til dem.

# Indberetning af prøveplaner

### Datagrundlag

Som resultat af udtrækningen af elever skal skolen formere de konkrete eksamensbegivenheder med de dertil knyttede eksamensdage, elever, lærere og lokaler.

Selve den konkrete planlægning af eksamensbegivenhederne sker på samme måde som ved øvrige eksaminer. Der henvises til vejledningen om eksamensplanlægning.

**Bemærk** dog, at UVM i forbindelse med udmeldingen af de udtrukne prøvefag kan udmelde forslag til eksamensdage for hver enkelt prøve med variable underfag.

| Oplysningerne vil | l kunne ses på vinduet | C142 Udmeldte XPI | RS prøvefag. |
|-------------------|------------------------|-------------------|--------------|
|-------------------|------------------------|-------------------|--------------|

| "'<br>'Y-termin ji  | in 2007 XPR | S-termin <mark>Som</mark> | mer ( | 7 Skoleår 2006/0 | )7 Prø    | veområde E | GYM       | -   |            |          |             |           |    |
|---------------------|-------------|---------------------------|-------|------------------|-----------|------------|-----------|-----|------------|----------|-------------|-----------|----|
|                     |             | ,                         |       | ,                |           | ,          |           | _   |            |          |             |           |    |
| ay<br>Prioritet Gri | unnenr Hold | Skolefag                  | Niv   | Kort betegnelse  | Eval form | Prøvekode  | Censorfag | Niv | CPB-nr     | Udd      | Kæde Nr     | Prøvedato |    |
| 1 1                 | XPRS h6-1b  | 04823                     | Ā     | Engelsk          | SKR       | S1         |           |     |            | <u> </u> |             |           | —  |
| 2 1                 | XPRS h6-1c  | 04829                     | Ā     | Matematik        | SKR       | S1         |           | Ť,  |            |          |             |           | —  |
| 3 1                 | XPRS h6-1g  | 04827                     | Ā     | Inter øko        | MDT       | M1         |           | í – |            |          |             |           |    |
| 4 1                 | XPRS h6-1   | 04822                     | Ā     | Dansk            | SKR       | S1         |           | í   |            | í —      |             |           |    |
| 5 1                 | XPRS h6-1g  | 04827                     | Ā     | Interøko         | SKR       | S1         |           | í   |            | í —      |             |           |    |
| 6 1                 | XPRS h6-1   | 04822                     | Ā     | Dansk            | MDT       | M1         |           | í   |            | · —      |             |           | —i |
| 7 1                 | XPRS h6-1e  | 04826                     | B     | Fransk forts     | MDT       | M1         |           | í   |            | · —      |             |           | —i |
| 8 1                 | XPRS h6-1d  | 04825                     | Ā     | Fransk beg       | MDT       | M1         |           | í   |            | í —      |             |           | —i |
| 9 1                 | XPRS h6-1h  | 04821                     | Ā     | Afsætning        | SKR       | S1         |           | í – |            | í —      |             | ,         | —i |
| 10 1                | XPRS h6-2b  | 04940                     | -i-   | Inter. område    | MDT       | M1         |           | í – | 7412801959 | 3010     | 63316512000 | ,         | —i |
| 11 1                | XPRS h6-1i  | 04828                     | Ā     | lt               | SAM       | SA1        |           | Τ,  |            | í —      |             | ·         | —i |
| 12 1                | XPRS h6-1h  | 04821                     | Ā     | Afsætning        | MDT       | M1         |           | Τ,  |            | í —      |             | ,         | —  |
| 13 1                | XPRS h6-2b  | 04825                     | Ā     | ,<br>Fransk beg  | MDT       | M1         |           | Í   |            | í –      |             |           | —  |
| 14 1                | XPRS h6-2   | 04939                     | -í-   | Erhvervscase     | MDT       | M1         | -í        | ΪT  |            | í —      |             |           | —i |

Der er kun tale om forslag, som skolen kan vælge at ignorere, hvis det passer dårligt i forhold til skolens øvrige eksamener eller andre aktiviteter.

Når denne planlægning er afsluttet og kontrolleret, skal eksamensplanen indberettes til XPRS (kun de prøve der har med XPRS uddannelser at gøre, dvs. hvor der er tilknyttet elever på XPRS uddannelser).

Det eneste, der mangler i den samlede planlægning, er således allokeringen af censorer til eksamensbegivenhederne.

#### Indberetning

Prøveplanen indberettes ved hjælp af batchjobbet *C168 Indberetning af prøveplan*. Batchjobbet danner som sædvanlig en kladdeindberetning.

Af loggen vil det fremgå, hvilke elever der ikke medtages i prøveplanen, selv om de er knyttet til eksamensbegivenhederne, fx fordi de ikke er knyttet til noget stamhold (hold med trækningstype).

Loggen kan også indeholde information, som kan være OK, men der kan være noget, der skal rettes, så du er nødt til at tage stilling. Fejl og advarsler skal rettes.

|   | Tid                 | <u>Trin</u> | Туре | •Tekst                                                                                          |
|---|---------------------|-------------|------|-------------------------------------------------------------------------------------------------|
|   | 02.11.2006 08:48:28 | 1           | L    | Start på indberetning af prøveplan                                                              |
|   | 02.11.2006 08:48:28 | 1           | Γ    | Henter afgrænsninger                                                                            |
|   | 02.11.2006 08:48:28 | 1           | Γ    | Prøveområde: EGYM                                                                               |
|   | 02.11.2006 08:48:28 | 1           | Ι    | Eksamenstermin: jun 2007                                                                        |
|   | 02.11.2006 08:48:28 | 1           | L    | Søger efter kladder med tilsvarende afgrænsninger                                               |
|   | 02.11.2006 08:48:29 | 1           | L    | Ingen indberetningskladder fundet                                                               |
|   | 02.11.2006 08:48:29 | 1           | L    | Opretter indberetningskladde                                                                    |
|   | 02.11.2006 08:48:29 | 1           | L    | Denne indberetningskladde erstatter endelig indberetning nr.2680                                |
|   | 02.11.2006 08:48:32 | 1           | A    | EPL-WA030: Elev 7410801757 er ikke placeret på et hold med trækningstype d. 01.02.2007          |
|   | 02.11.2006 08:48:34 | 1           | F    | d h6-1hM: Eleven 7410801757 findes ikke i elever til prøve. Eleven kan derfor ikke indberettes, |
|   | 02.11.2006 08:48:34 | 1           | F    | EPL-ER012: Eksamensbegivenhed h6-1hS: Eleven 7410801757 findes ikke i elever til prøve. El      |
|   | 02.11.2006 08:48:35 | 1           | F    | EPL-ER012: Eksamensbegivenhed h6-1gM: Eleven 7412801991 findes ikke i elever til prøve. El      |
|   | 02.11.2006 08:48:35 | 1           | F    | EPL-ER012: Eksamensbegivenhed h6-1gS: Eleven 7412801991 findes ikke i elever til prøve. El      |
|   | 02.11.2006 08:48:35 | 1           | F    | EPL-ER012: Eksamensbegivenhed h6-1cM: Eleven 7412801991 findes ikke i elever til prøve. El      |
|   | 02.11.2006 08:48:35 | 1           | F    | EPL-ER012: Eksamensbegivenhed h6-1cS: Eleven 7412801991 findes ikke i elever til prøve. El      |
|   | 02.11.2006 08:48:35 | 1           | F    | EPL-ER012: Eksamensbegivenhed h6-2bM: Eleven 7412801991 findes ikke i elever til prøve. El      |
|   | 02.11.2006 08:48:36 | 1           | L    | Bruttotræk slut                                                                                 |
| l | 02.11.2006 08:48:36 | 1           | L    | Opdaterer indberetningskladde                                                                   |

Når indberetningskladden er dannet kan indholdet af den ses på vinduet *C166 Prøvehold, prøveplan, kladde* med de tilhørende hjælpevinduer: *C166a Elever, prøveplan, kladde C166b Lærere på fag, prøveplan, kladde C166c Elevens prøver, prøveplan, kladde C161d Lærerens prøver, prøveplan, kladde* 

#### 🛐 C166 Prøvehold, prøveplan (Kladde)

Prøveområde EGYM Skoleår 2006/07 Prøvetermin Sommer 07

|   |                          |                 | VPBC. |      |           | Ekeem |           |            |            |         |     |
|---|--------------------------|-----------------|-------|------|-----------|-------|-----------|------------|------------|---------|-----|
|   | Prøvehold-ID             | Hold betegnelse | fag   | Niv. | Prøvekode | sprog | Prøvested | Starttid   | Sluttid    | Kædenr. | Kæd |
|   | XPRS h6-1b\$04823\$A\$M1 | XPRS hold 6-1   | 04823 | A    | M1        |       |           | 04.06.2007 | 04.06.2007 | h6-1bM  |     |
| I | XPRS h6-1b\$04823\$A\$S1 | XPRS hold 6-1   | 04823 | A    | S1        |       |           | 25.05.2007 | 25.05.2007 | h6-1bS  |     |
| ľ | XPRS h6-1c\$04829\$A\$M1 | XPRS hold 6-1   | 04829 | A    | M1        |       |           | 08.06.2007 | 08.06.2007 | h6-1cM  |     |
| ľ | XPRS h6-1c\$04829\$A\$S1 | XPRS hold 6-1   | 04829 | A    | S1        |       |           | 23.05.2007 | 23.05.2007 | h6-1cS  |     |
| ľ | XPRS h6-1d\$04825\$A\$M1 | XPRS hold 6-1   | 04825 | A    | M1        |       |           | 11.06.2007 | 11.06.2007 | h6-1dM  |     |
|   | XPRS h6-1d\$04825\$A\$S1 | XPRS hold 6-1   | 04825 | A    | S1        |       |           | 01.06.2007 | 01.06.2007 | h6-1dS  |     |
|   | XPRS h6-1f\$04826\$A\$M1 | XPRS hold 6-1   | 04826 | A    | M1        |       |           | 13.06.2007 | 13.06.2007 | h6-1eM  |     |
|   | XPRS h6-1f\$04826\$A\$S1 | XPRS hold 6-1   | 04826 | A    | S1        |       |           | 01.06.2007 | 01.06.2007 | h6-1eS  |     |
|   | XPRS h6-1g\$04827\$A\$M1 | XPRS hold 6-1   | 04827 | Α    | M1        | EN    |           | 18.06.2007 | 18.06.2007 | h6-1gM  |     |
|   | XPRS h6-1g\$04827\$A\$S1 | XPRS hold 6-1   | 04827 | A    | S1        | EN    |           | 14.05.2007 | 14.05.2007 | h6-1gS  |     |
|   | XPRS h6-1h\$04821\$A\$M1 | XPRS hold 6-1   | 04821 | Α    | M1        |       |           | 20.06.2007 | 20.06.2007 | h6-1hM  |     |
| - | XPRS h6-1h\$04821\$A\$S1 | XPRS hold 6-1   | 04821 | Α    | S1        |       |           | 16.05.2007 | 16.05.2007 | h6-1hS  |     |

#### 🗱 C166a Elever, prøveplan (Kladde)

Prøveområde EGYM Skoleår 2006/07 Prøvetermin Sommer 07

|          | CPR-nr.     | Efternavn | Fornavn | Stamhold | Udd. | Vers. |
|----------|-------------|-----------|---------|----------|------|-------|
| <u> </u> | 741180-1947 | E10       | E10     | Stam610  | 3010 | 3     |
|          | 741280-1959 | E11       | E11     | Stam611  | 3010 | 3     |
| ΙΓ       | 741280-1967 | E12       | E12     | Stam612  | 3010 | 3     |
| ΙĹ       | 741280-1975 | E13       | E13     | Stam613  | 3010 | 3     |
| ΙĹ       | 741280-1983 | E14       | E14     | Stam614  | 3010 | 3     |
| ΙĹ       | 741280-2009 | E16       | E16     | Stam616  | 3010 | 3     |
| ΙĹ       | 741080-1765 | E2        | E2      | Stam62   | 3010 | 3     |
| ΙĹ       | 741080-1773 | E3        | E3      | Stam63   | 3010 | 3     |
| ΙĹ       | 741080-1781 | E4        | E4      | Stam64   | 3010 | 3     |
| ΙĹ       | 741080-1803 | E5        | E5      | Stam65   | 3010 | 3     |
| ΙĹ       | 741180-1815 | E6        | E6      | Stam66   | 3010 | 3     |
| ΙĹ       | 741180-1823 | E7        | E7      | Stam67   | 3010 | 3     |
| ΙĹ       | 741180-1831 | E8        | E8      | Stam68   | 3010 | 3     |
| ΙĹ       | 741180-1939 | E9        | E9      | Stam69   | 3010 | 3     |
| τĹ       |             |           |         |          |      |       |

## 🛐 C166b Lærere på fag, prøveplan (Kladde)

\_ 🗆 ×

\_ 🗆 ×

|   | Initialer | Efternavn | Fornavn | XPRS-<br>fag N | liv. Kort betegnel | Prøve<br>se deltagelse |
|---|-----------|-----------|---------|----------------|--------------------|------------------------|
| 4 |           | lærer 1   | LX1     | 04822          | A Dansk            | <u>h</u>               |
|   | L1        | lærer 1   | LX1     | 04822          | A Dansk            | μ                      |
|   | L1        | lærer 1   | LX1     | 04823          | A Engelsk          | μ                      |
|   | L1        | lærer 1   | LX1     | 04822          | A Dansk            | μ                      |
|   | L1        | lærer 1   | LX1     | 04823          | A Engelsk          | μ                      |
|   | L1        | lærer 1   | LX1     | 04822          | A Dansk            | μ                      |
|   | L1        | lærer 1   | LX1     | 04822          | A Dansk            | μ                      |
|   | L1        | lærer 1   | LX1     | 04822          | A Dansk            | μ                      |
|   | L10       | lærer 10  | XP10    | 04823          | A Engelsk          | μ                      |
|   | L10       | lærer 10  | XP10    | 04823          | A Engelsk          | μ                      |
|   | L10       | lærer 10  | XP10    | 04823          | A Engelsk          | μ                      |
| J | L2        | lærer 2   | XP2     | 04825          | A Fransk beg       | μ                      |

#### 🛐 C166c Elevens prøver, prøveplan (Kladde)

|   | Prøveholds-ID                              | Prøvefags<br>kategori | Tvungen<br>prøve | Starttid   | Sluttid    | Prøve<br>udtrukket |
|---|--------------------------------------------|-----------------------|------------------|------------|------------|--------------------|
| ^ | XPRS h6-1c\$04829\$A\$M1                   | FRIVALG               | N                | 08.06.2007 | 08.06.2007 | N                  |
|   | XPRS h6-1c\$04829\$A\$S1                   | FRIVALG               | μ                | 23.05.2007 | 23.05.2007 | N                  |
|   | XPRS h6-1h\$04821\$A\$M1                   | STUDRET               | N                | 20.06.2007 | 20.06.2007 | N                  |
|   | XPRS h6-1h\$04821\$A\$S1                   | STUDRET               | μ                | 16.05.2007 | 16.05.2007 | N                  |
|   | XPRS h6-1i\$04828\$A\$SA1                  | STUDRET               | N                | 22.06.2007 | 22.06.2007 | N                  |
|   | XPRS h6-1\$04822\$A\$M1                    | OBLFAG                | N                | 04.06.2007 | 04.06.2007 | N                  |
|   | XPRS h6-1\$04822\$A\$S1                    | OBLFAG                | μ                | 21.05.2007 | 21.05.2007 | N                  |
|   | XPRS h6-2b\$04940\$-\$M1\$7412801959\$3010 | OBLFAG                | N                | 15.06.2007 | 15.06.2007 | N                  |
|   | XPRS h6-2\$04939\$-\$M1                    | OBLFAG                | N                | 25.06.2007 | 25.06.2007 | N                  |
|   |                                            |                       |                  |            |            |                    |
|   |                                            |                       |                  |            |            |                    |
| - |                                            |                       |                  |            |            |                    |

| 🚮 C18    | i6d Lærerens prøver, prøveplan (Kladde) 👘 |                       |                  |                |            | _ [                |
|----------|-------------------------------------------|-----------------------|------------------|----------------|------------|--------------------|
|          | Prøveholds-ID                             | Prøvefags<br>kategori | Tvunger<br>prøve | n<br>_Starttid | Sluttid    | Prøve<br>udtrukket |
| <u>^</u> | XPRS h6-1\$04822\$A\$M1                   | FRIVALG               | N                | 04.06.2007     | 04.06.2007 | N                  |
|          | XPRS h6-1\$04822\$A\$M1                   | OBLFAG                | N                | 04.06.2007     | 04.06.2007 | N                  |
|          | XPRS h6-1\$04822\$A\$M1                   | OBLFAG                | N                | 04.06.2007     | 04.06.2007 | N                  |
|          | XPRS h6-1\$04822\$A\$M1                   | OBLFAG                | N                | 04.06.2007     | 04.06.2007 | N                  |
|          | XPRS h6-1\$04822\$A\$M1                   | OBLFAG                | N                | 04.06.2007     | 04.06.2007 | N                  |
|          |                                           |                       |                  |                |            |                    |
|          |                                           |                       |                  |                |            |                    |
|          |                                           |                       |                  |                |            |                    |
|          |                                           |                       |                  |                |            |                    |
|          |                                           |                       |                  |                |            |                    |
|          |                                           |                       |                  |                |            |                    |
|          |                                           |                       |                  |                |            |                    |
|          |                                           |                       |                  |                |            |                    |

Disse vinduer findes ikke i menuen. Du kan åbne C166 ved at finde kladdeindberetningen frem på vinduet A512 Indberetningskladder og trykke på knappen *Indhold*. De øvrige vinduer kaldes på følgende måde: Fra C166 kan C166a og C166b kaldes.

Fra C166a kan C166c kaldes.

Fra C166b kan C166d kaldes.

Det er også muligt at udskrive dele af indholdet af kladdeindberetningen. Udskriften hedder C172 Indberetningsudskrift, prøveplan.

Da en total udskrift af hele indberetningens indhold vil være helt uoverskuelig, er det besluttet, at denne udskrift kun viser oplysninger om eleverne og deres prøver. Udskriften kan både bestilles på papir og som CSV-fil. Udskriften kan dels bestilles ved på vinduet A512 Indberet-

×

\_ 🗆 ×

*ningskladder* at finde indberetningen frem og trykke på *Udskriv* og dels bestilles som normalt på *A104 Jobbestilling*.

Hvis du vil have flere oplysninger om indberetningen, må du anvende de ovennævnte vinduer.

Når du er sikker på at kladdens oplysninger er korrekte, trykker du på knappen *Godkend*, hvorved kladden omdannes til en endelig indberetning og sendes til XPRS.

Indholdet af den endelige indberetning kan ses på vinduet *C167 Prøvehold, prøveplan, endelig* med de tilhørende hjælpevinduer:

C167a Elever, prøveplan, endelig

C167b Lærere på fag, prøveplan, endelig

C167c Elevens prøver, prøveplan, endelig

C167d Lærerens prøver, prøveplan, endelig

Disse vinduer findes ikke i menuen. Du kan åbne *C167* ved at finde den endelige indberetning frem på vinduet *A513 Endelige indberetninger* og trykke på knappen *Indhold*. De øvrige vinduer kaldes på følgende måde: Fra *C167* kan *C167a og C167b* kaldes.

Fra *C167a* kan *C167c* kaldes.

Fra *C167b* kan *C167d* kaldes.

Det er også muligt at udskrive indholdet af den endelige indberetning. Det er den samme udskrift som også anvendes til at udskrive kladdeindberetningen: *C172 Indberetningsudskrift, prøveplan*.

Når indberetningen er afsendt til UVM bør status tjekkes på vinduet *A513 Endelige indberetninger*. I første omgang vil status være 'Afventer godk.'. Når indberetningen er behandlet hos UVM, vil status skifte til 'Godkendt' eller undtagelsesvis til 'Afvist'. Hvis indberetningen bliver afvist, kan årsagen ses på *A513b Fejl i denne indberetning*.

Fejlene rettes op og der dannes en ny kladdeindberetning som godkendes.